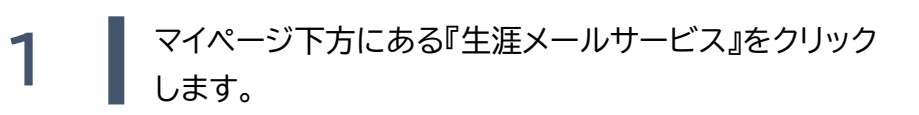

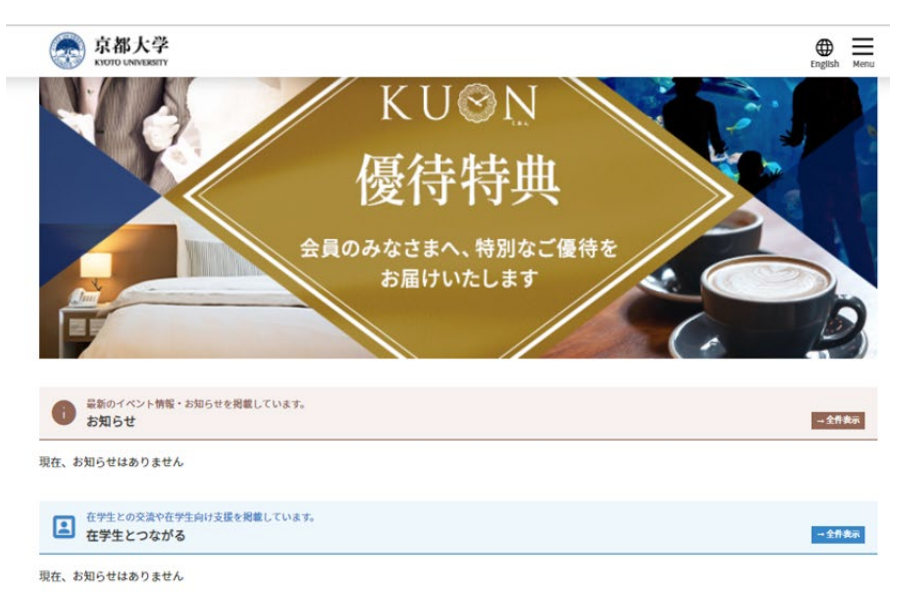

#### 生涯メールサービス

『生涯メールサービス』とは京都大学が提供するメールアドレス(「(お名前+ランダムの英数字※)@kyoto-u.jp」)で、生涯ご利用いただけます。 ※ 生涯メールアドレスは、Google.incが提供するGmailサービスでのご利用になります。

※ 生涯メールアドレスでは、(お名前)の後ろにシステムにより自動で英数字が割り振られますが、管理上の理由により削除及び変更はできません。

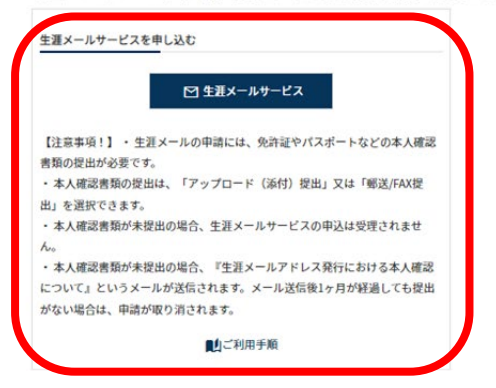

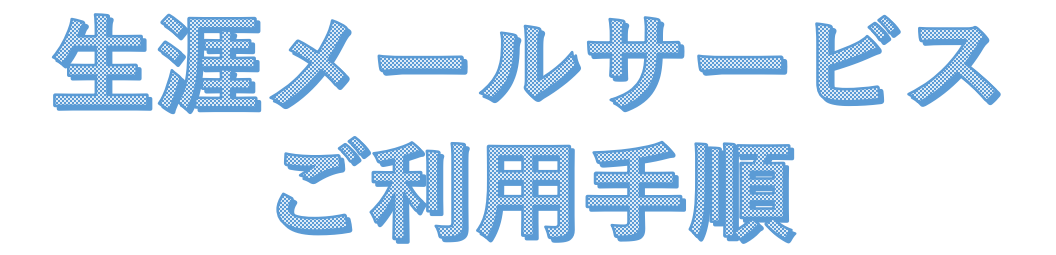

2

 ①『利用申請について』を読み、本人確認書類を準備します。
 ②『利用規約に同意します』に「シを入れます。
 ③本人確認書類の提出方法(アップロード又は郵送・FAX) を選択し、【進む】をおします。

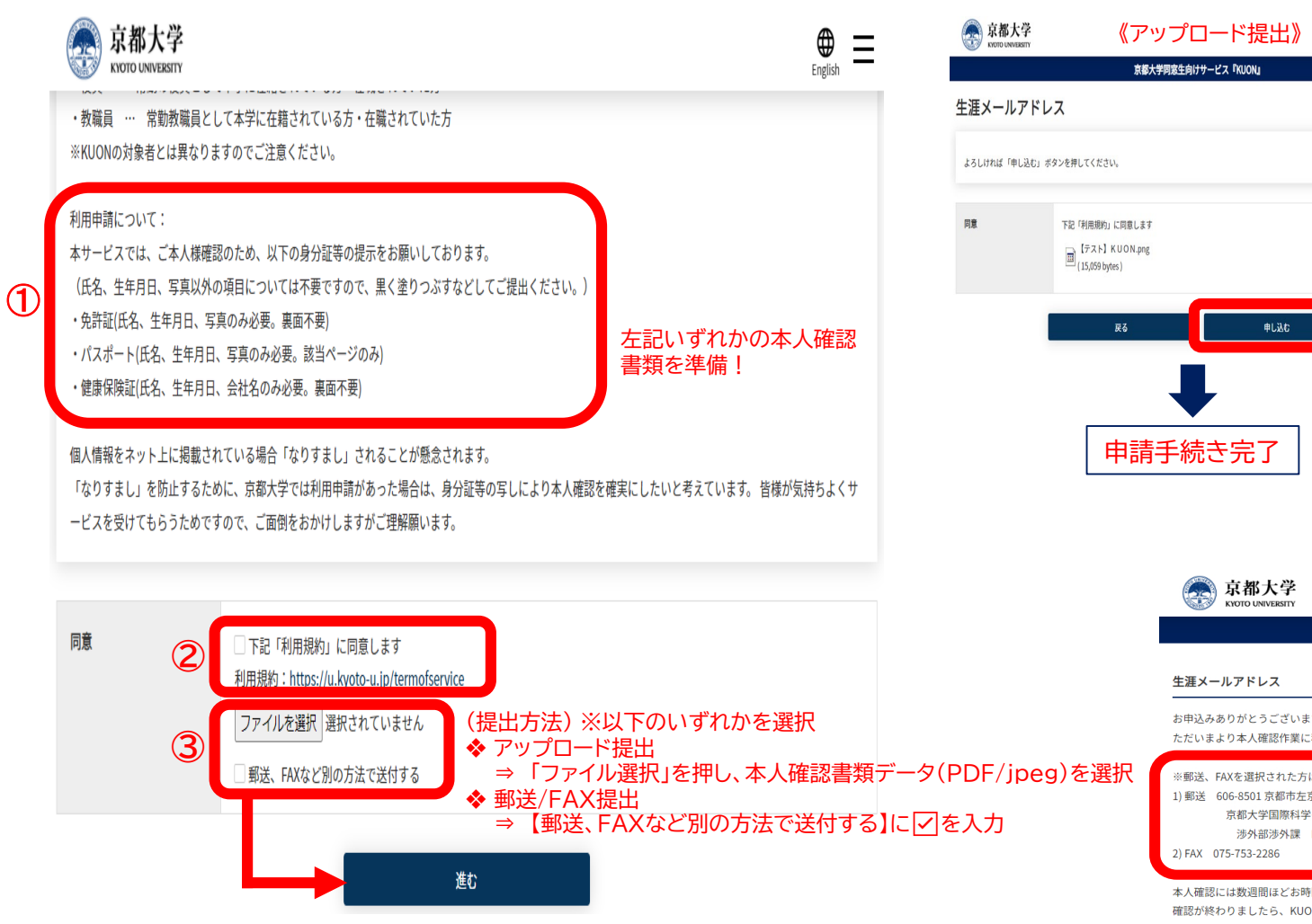

最終確認をし、「申し込む」をクリックします。 \* アップロード提出 ⇒ 申請手続き完了 \* 郵送 / FAX提出 ⇒ 指定先に郵送又はFAXをする

3

| 京都大学        | 《アッ                                          | ップロード提出》                                                       | 京都大学              | 《郵送 / FAX提出》        |  |
|-------------|----------------------------------------------|----------------------------------------------------------------|-------------------|---------------------|--|
|             | 京都大考                                         | 学同窓生向けサービス『KUON』                                               |                   | 京都大学同窓生向けサービス『KUON』 |  |
| 涯メールアド      | レス                                           |                                                                | 生涯メールアドレ          | גע                  |  |
| ろしければ「申し込む」 | ボタンを押してください。                                 |                                                                | よろしければ「申し込む」 オ    | ボタンを押してください。        |  |
| 意           | 下記「利用規約」に同意します                               |                                                                | 同意                | 下記「利用規約」に同意します      |  |
|             | 【テスト】 K U O N.png<br>(15,059 bytes)          |                                                                |                   | 郵送、FAXなど別の方法で送付する   |  |
|             | <u>ق</u> م                                   | #L3¢                                                           |                   |                     |  |
|             |                                              | TUEU                                                           |                   | 戻る 単し込む             |  |
|             | 申請                                           | 手続き完了<br>京都大学<br>RUTU UNVERSITY                                |                   |                     |  |
|             |                                              |                                                                | 京都大学              | 学同窓生向けサービス『KUON』    |  |
|             |                                              | 生涯メールアドレス                                                      |                   |                     |  |
|             |                                              | お申込みありがとうございます。<br>ただいまより本人確認作業に移らせてい                          | いただきます。           |                     |  |
| )F/jpe      | F/jpeg)を選択 *郵送、FAXを選択された方は本人確認書類を以下へご提出ください。 |                                                                |                   |                     |  |
| 入力          |                                              | 1/ 1/12 000-0001 永和川ルエス区吉田本<br>京都大学国際科学イノベーシ<br>法外部法外課 KUON131 | ッ」<br>ンヨン棟3階<br>4 | 青規定山                |  |
|             |                                              | 2) FAX 075-753-2286                                            | -                 |                     |  |
|             |                                              | 本人確認には数週間ほどお時間がかかる                                             | る場合があります。         |                     |  |

確認が終わりましたら、KUONにご登録のメールアドレス宛に連絡をさせていただきます。

4

## 承認作業終了後に『承認通知』が届きます。 メールに記載の「■初回ご利用時に必要な作業」を読み、 ①のURLをクリックします。

| 差出人 京都大学同窓生向けサービス <kuon@mail2.adm.kyoto-u.ac.jp> 🚖</kuon@mail2.adm.kyoto-u.ac.jp>                                                                                                    |
|----------------------------------------------------------------------------------------------------|
| 件名【京都大学同窓生向けサービス】生涯メールアドレス承認通知                                                                                                    |
|                                                                                                    |
| 宛先                                                                                                    |
| (English below)                                                                                                    |
| 2019年09月25日                                                                                                    |
|                                                                                                    |
|                                                                                                    |
| お待たせいたしましたが、生涯メールアドレスの発行手続きが完了致しました。                                                                                                    |
| 今後、マイページに生涯メールアドレスの受信トレイが表示されますので、                                                                                                    |
| ぜひご活用ください。                                                                                                    |
|                                                                                                    |
| ■初回ご利用時に必要な作業                                                                                                    |
| ①以下のURLよりご自身が登録されているサービスにログインする。                                                                                                    |
| http://hp.alumni.kyoto-u.ac.jp/kuon_alumni/                                                                                                    |
| ②『生涯メール』のアイコンから、ご自身の生涯メールアドレスを確認する。                                                                                                    |
| ③ 『受信トレイ』 のアイコンをクリックする。                                                                                                    |
| (Gmailのサイトに移動します。)                                                                                                    |
| ④メールアドレス欄に、ご自身の生涯メールアドレスを入力する。                                                                                                    |
| ⑤パスワード欄にご自身の同窓生向けサービスログイン時のパスワードを入力する。                                                                                                    |
| ⑥Gmailのサービスへの同意をおこなう。                                                                                                    |
|                                                                                                    |
| その他、こ不明な点がこさいましたら何なりとお申し付けくたさいませ。                                                                                                    |
| 同窓生向けサービスのこ利用を宜しくお願いいたします。                                                                                                    |
|                                                                                                    |
| The state of the state of the s |
| Thank you for your patience.                                                                                                    |
| This is to inform you that your lifelong email address has been issued.                                                                                                    |
| In my Page on KOON/Kyo-dai Alumni, the inbox for your lifelong email address will be displaye                                                                                                    |
| The necessary procedures when you use this service for the first time                                                                                                    |
| The necessary procedures when you use this service for the first time                                                                                                    |

## マイページにログインし、画面右上の『Menu』を開きます。 『生涯メールアドレス』をクリックします。

5

| 京都大学<br>KIOTO UNIVERSITY | english Mora                                                             | ×                                          |
|--------------------------|--------------------------------------------------------------------------|--------------------------------------------|
|                          | 京都大学同家生向けサービス『KUON』                                                      | Site Menu                                  |
| 京都太郎様                    | <b>↑</b> ホーム                                                             |                                            |
| 京都大学同惑生向けサー              | <ul> <li>KUONインタビュー</li> <li>ケ 価格結曲</li> </ul>                           |                                            |
| 新しい将典・お知らせる              | <ul> <li>イベント・お知らせ</li> </ul>                                            |                                            |
| し 新着のインタビュー<br>KUONオリジナ  | 🗉 在学生とつながる                                                               |                                            |
| 1                        |                                                                          | ♀ 卒業生名簿                                    |
| 2022.04.07               | 第10回KUONオリジナルインタビュー 矢野 浩之 京都大学生存園研究所 教授                                  | & 教職員名簿                                    |
| 2022 02 04               | 第0月2010月ナリバナリアンカビュー 修正 ユナダーナタラ季チ ソプラノ                                    | 🛥 同窓会一覧                                    |
|                          | 3010000322779/22222                                                      | ◎ 生涯メールアドレス                                |
| 2021.12.10               | 第8回KUONオリジナルインタビュー 森田 鉄兵 スポーツコミュニケーションKYOTO株式会社(京都ハンナリーズ運営会社)代<br>実際編成4年 | ✓ 登録情報の修正 ここをクリック!                         |
|                          |                                                                          | ✿ 設定の変更                                    |
| 2021.10.10               | 第7回KUONオリジナルインタビュー 大森 貴之 RouteX Inc. (ルーチックス株式会社) 代表取締役CEO               | ⊉ FAQ・お問い合わせ                               |
| 2021.08.10               | 第6回KUONオリジナルインタビュー 松沢 慶将 四国水政館 龍長                                        | ログオフ                                       |
| 2022年5月より、留<br>優待特典      | 特特典の利用方法が変わりました。詳しては上記パナーより、各種特特典の「利用方法」をご審議ください。                        | 同窓会との情報連携                                  |
|                          | KUON                                                                     | 優待特典利用券 ○○○○○○○○○○○○○○○○○○○○○○○○○○○○○○○○○○ |
|                          | 優待特典                                                                     | 10000 UNICERTY<br>京都大学同窓会                  |

## 取得したご自身の生涯メールアドレスを確認します。

#### 京都大学 KNOTO UNIVERSITY

京都大学同窓生向けサービス『KUON』

### 生涯メールアドレス

生涯メールサービスのご登録ありがとうございます。

送受信可能で生涯ご利用いただける生涯メールアドレスをぜひご活用ください。

#### サービスについて:

・京都大学生涯メールサービスは、「〇〇〇(名前+英数字)@kyoto-u.jp」の送受信可能なメールアドレスを発行するサービスです。

・本機能は、米グーグル社の無料メールサービス「Gmail」を利用したものです。

・詳細な利用方法などについては、FAQをご覧ください。

※生涯メールアドレスでは、(お名前)の後ろにシステムにより自動で英数字が割り振られます が、管理上の理由により削除及び変更はできませんので、ご了承下さい。

<sup>あなたの生涯メールアドレス (取得済み)</sup> XXXXXX(お名前+英数字)@kyoto-u.jp

*生涯メールアドレス* を確認!

=

#### ご利用方法:

ご利用方法の詳細は、FAQもしくはGmailのヘルプページをご覧ください。 なお、生涯メールサービスはGoogle Inc.により提供されているため、 Gmailのご利用方法につきましての、京都大学同窓生向けサービス 担当窓口へ頂いたお問い合わせにはお答えしかねる場合がございます。

メニュー内の「受信トレイ」をクリックして、Gmailにログインしてご利用ください。

# マイページ下方にある『受信トレイ』をクリックします。

#### 生涯メールサービス

『生涯メールサービス』とは京都大学が提供するメールアドレス(「(お名前+ランダムの英数字※)@kyoto-u.jp」)で、生涯ご利用いただけます。 ※ 生涯メールアドレスは、Google.Incが提供するGmailサービスでのご利用になります。

※生涯メールアドレスでは、(お名前)の後ろにシステムにより自動で英数字が割り振られますが、管理上の理由により削除及び変更はできません。

| 生涯メールサービスを申し込む                                                                                                    | 生涯メールサービスを使う                                     |  |
|----------------------------------------------------------------------------------------------------|--------------------------------------------------|--|
| ☑ 生涯メールサービス                                                                                                    | ☑ 受信トレイ                                          |  |
| 【注意事項!】・生涯メールの申請には、免許証やパスポートなどの本人確<br>認書類の提出が必要です。<br>・本人確認書類の提出は、「アップロード(添付)提出」又は「郵送/FAX提<br>出」を選択できます。<br>・本人確認書類が未提出の場合、生涯メールサービスの申込は受理されませ<br>ん。<br>・本人確認書類が未提出の場合、『生涯メールアドレス発行における本人確<br>認について』というメールが送信されます。メール送信後1ヶ月が経過しても | 生涯メールサービス申込み後、生涯メールアドレスを取得された方は、これ<br>らよりご利用下さい。 |  |
| 「変山かない場合は、甲頭の取り消されます。                                                                                                    |                                                  |  |

8

Googleの画面が開くので、ご自身の生涯メールアドレス を入力し、【次へ】をおします。

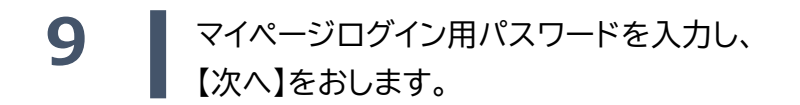

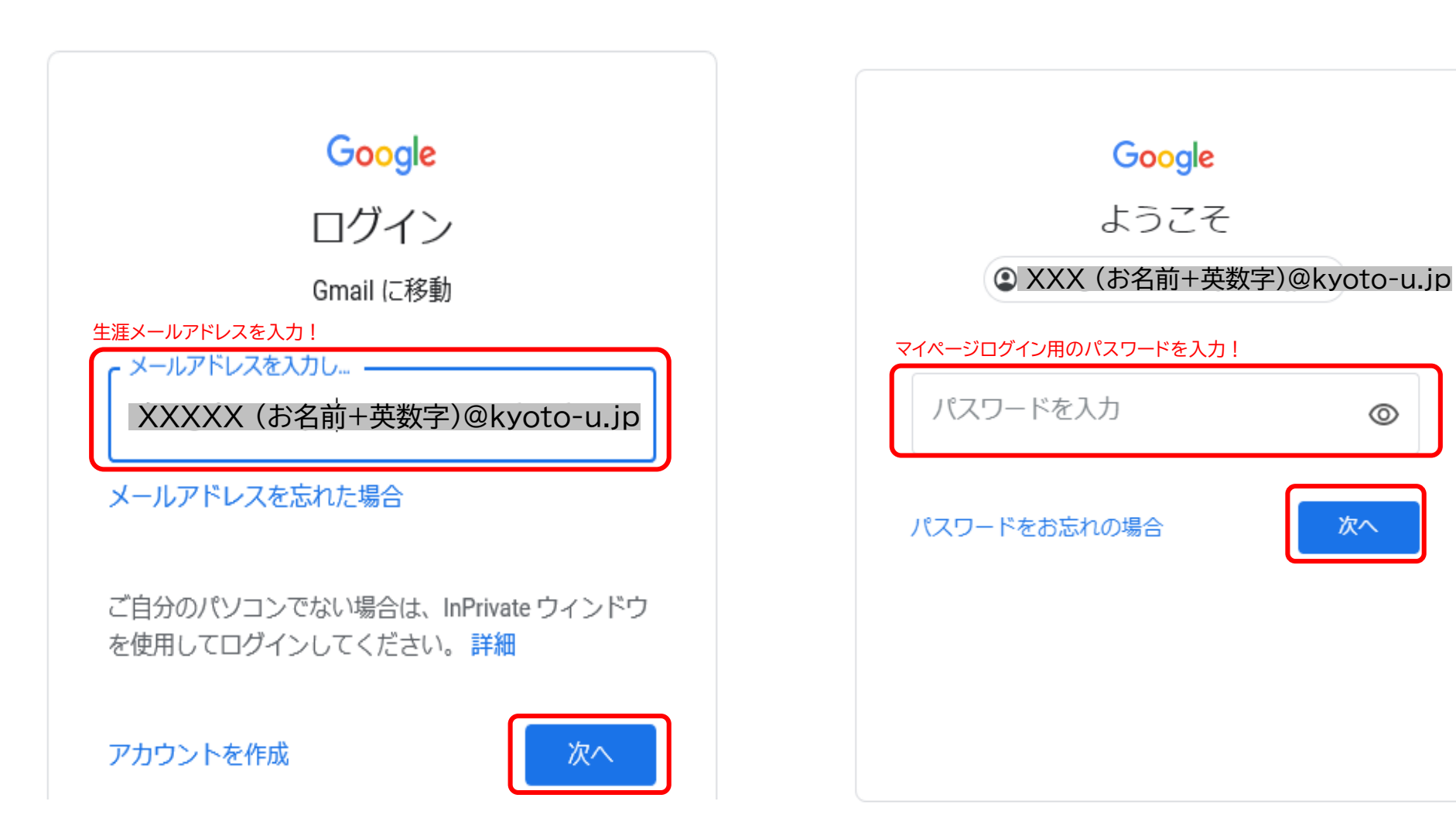

 $\odot$ 

次へ

# **10** 利用規約に同意します。

# 11 受信トレイが開き、利用が可能になります。

# Google

# 新しいアカウントへようこそ

新しいアカウント(shougai.tarou.q82@ga.jposting.net)へようこそ。このアカウントはさまざまな Google サービスに対応しています。ただし、このアカウントを使用してアクセスできるサービスは ga.jposting.net の管理者によって設定されます。新しいアカウントのおすすめの使用方法については、 Google のヘルプセンターをご覧ください。

Google サービスの利用に際して、ドメイン管理者は shougai.tarou.q82@ga.jposting.net アカウントの 情報(Google サービスでこのアカウントに保存したデータなど)にアクセスできます。詳細について は、こちらをご覧いただくか、組織のプライバシーポリシーを参照してください(存在する場合)。 メールを含む Google サービスを個人的に使用する場合は、アカウントを別に保持することもできま す。複数の Google アカウントをお持ちの場合は、Google サービスで使用するアカウントを管理し、 いつでもアカウントを切り替えることができます。ユーザー名とプロフィール画像を確認することで、 目的のアカウントを使用していることをご確認いただけます。

組織から G Suite コアサービスへのアクセス権が付与されている場合、これらのサービスの使用には組織の G Suite 契約が適用されます。管理者が有効にするその他の Google サービス(「追加サービス」)には、Google の利用規約と Google のプライバシー ポリシーが適用されます。また、追加サービスの中には、サービス別の条件が設定されているものもあります。管理者からアクセス権が付与されているサービスを使用する場合は、必ず該当するサービス別の条件に同意してください。

以下の [同意する] をクリックすることにより、shougai.tarou.q82@ga.jposting.net アカウントの仕組み に関する説明を理解し、Google 利用規約と Google プライバシー ポリシーに同意したものと見なされ ます。

同意する

| ≡      | M Gmail                                    |   | Q メールを検 🔹 👷 🥐                                                                                 | 🔅 🏭 💿 京都大学                        |
|--------|--------------------------------------------|---|-----------------------------------------------------------------------------------------------|-----------------------------------|
| +      | 作成                                         |   | □ - C I :                                                                                     | 1-4/4行 〈 〉                        |
|        | <b>受信トレイ</b>                               | 3 | <ul> <li></li></ul>                                                                           | の修正をお願い致し… 🏠                      |
| ~<br>• | スヌーズ中<br>送信済み                              |   | Google<br>セキュリティ通知<br>新しいデバイスでのログイン                                                           | 3月18日<br>あな… 🏠                    |
| •<br>• | <ul><li>▶ 下書き</li><li>&gt; もっと見る</li></ul> |   | Gmail チーム<br>新しい受信トレイを使用するためのヒント<br>受信トレイへようこそ メールをすばやく検;                                     | 3月9日<br>索 受信トレイで Goo ☆            |
|        |                                            |   | <ul> <li>Gmail チーム</li> <li>公式 Gmail アプリをお試しください</li> <li>公式 Gmail アプリをお試しください 京都大</li> </ul> | <b>3月9日</b><br>学メールサービス メ ☆       |
|        |                                            |   |                                                                                               |                                   |
|        |                                            |   | 0 GB を使用中 プログラム ポリシー<br>Powered by Google                                                     | 前回のアカウント アクティ<br>ビティ: 15 分前<br>詳細 |